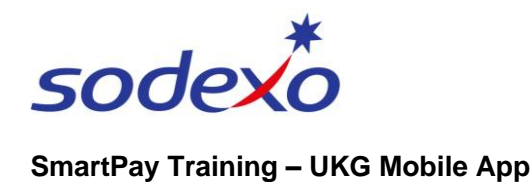

# Submitting time off requests on the mobile app

**Note**: Before submitting your leave request, please review your available balances as at the day you wish to commence leave. If you have insufficient leave accrued to cover your request for leave, you will need to submit two requests. A part day leave for the balance available and another request for Unpaid portion of the period. If this is Personal Leave you can select Personal Leave Unpaid if you don't have enough personal leave accrued for the time off.

- 1. Tap the **Accruals** tile on your home screen.
- 2. Tap **Time-Off Request** to Request Time Off.

Alternatively, you can access Time-Off Request from your Calendar.

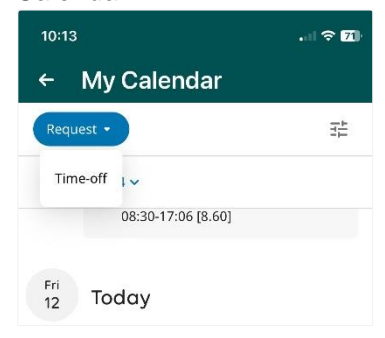

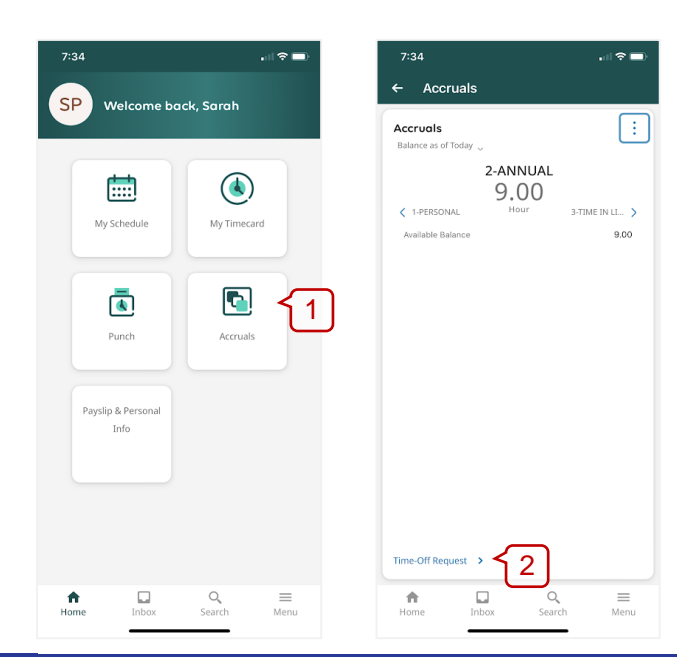

 Tap on the Type of Time Off you wish to request, e.g. Annual Leave. You can only apply for one leave type at a time.

**Note**: If you need to request another type of leave not listed here, speak to your manager.

- 4. Tap Apply.
- 5. Tap to **select** / **deselect** your leave date(s) from the calendar.

**Note:** refer to <u>Viewing your</u> <u>calendar</u> to understand colour indicators.

6. Tap Apply.

| 7:34                       | 7:36                                               | , ii 🗢 🖿                                                                                       |                          |
|----------------------------|----------------------------------------------------|------------------------------------------------------------------------------------------------|--------------------------|
| ← Accruals                 | ← Accruals                                         |                                                                                                |                          |
| Request Time Off           | Request Time Off                                   | ×                                                                                              |                          |
| Type of Time Off           | <ul> <li>B 3 Days Selected</li> <li>♦ ◊</li> </ul> | •                                                                                              | Important: select        |
| Annual Leave               | Previous Year Today                                | Next Year                                                                                      | dates to cover the       |
| Personal Leave             | 20 21 22 23                                        | 24 25 26                                                                                       | entire period of leave – |
| Personal Leave Unpaid      | 27 28 29 30                                        | 1 2 3                                                                                          | the system               |
| Long Service Leave         |                                                    |                                                                                                | will not deduct RNR      |
| Compassionate Leave        | December                                           | 2023                                                                                           | and public holidays      |
| Defence Force Leave Unpaid | Mon Tue Wed Thu                                    | Fri Sat Sun                                                                                    | from your leave          |
| Jury Duty                  | 27 28 29 30                                        | 1 2 3                                                                                          | balances.                |
| Time in Lieu Leave         | 4 6 7                                              | 5                                                                                              |                          |
| Volunteering Leave         |                                                    |                                                                                                |                          |
|                            | 11 12 20 21<br>18 19 20 21<br>25 26 27 28          | 15         16         17           22         23         24           29         30         31 |                          |
| Cancel Apply               | Cancel                                             | Apply                                                                                          | 6                        |
| Home Inbox Search Menu     | Home Inbox                                         | Q                                                                                              |                          |

Source filename: Submitting time off requests on the mobile app (Version 5.0)

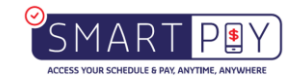

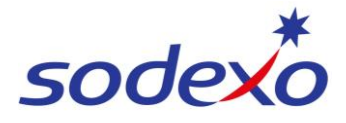

## SmartPay Training – UKG Mobile App

- 7. Tap either:
  - a) **Full** to apply for leave in full days, or
  - b) Hours to apply partial shift leave, where you need to enter Start Time and End Time. (See section below for more details).
- Important: Tap on where to Deduct From, (e.g. 'Annual Leave') even when there is only one option – 'Personal Leave' has multiple options. If this step is not completed, you will receive an error message at the end and not be able to submit your request.
- 9. Tap **Review**.

#### Partial shift leave

For part day leave, please enter the start time of leave, as the time you leave the shift. Enter 'end time' as the end of your shift. If you are absent for the commencement of your shift, enter the 'start time' as per your schedule, and your end your 'end time' as the time you are commencing your shift.

<u>Day shift</u> - within that calendar day schedule; e.g., worked 0400-1000 (6 hrs including 60 min break = 5 hrs worked) and you clocked out at 1000 due to sick leave etc., then request leave from **Start to End hours** 1000 - 1600 (6 hrs) (if on a 11 hour shift) or what the remainder of your shift is excluding break.

<u>Night shift - you leave partway</u> through the shift, e.g., shift started on Wed eve at 2200 and you clocked out at 0025 on Thurs AM (2.25 hrs worked), then request leave from Thurs **Start to End hours** 0025-0900.Leave is to be requested with break.

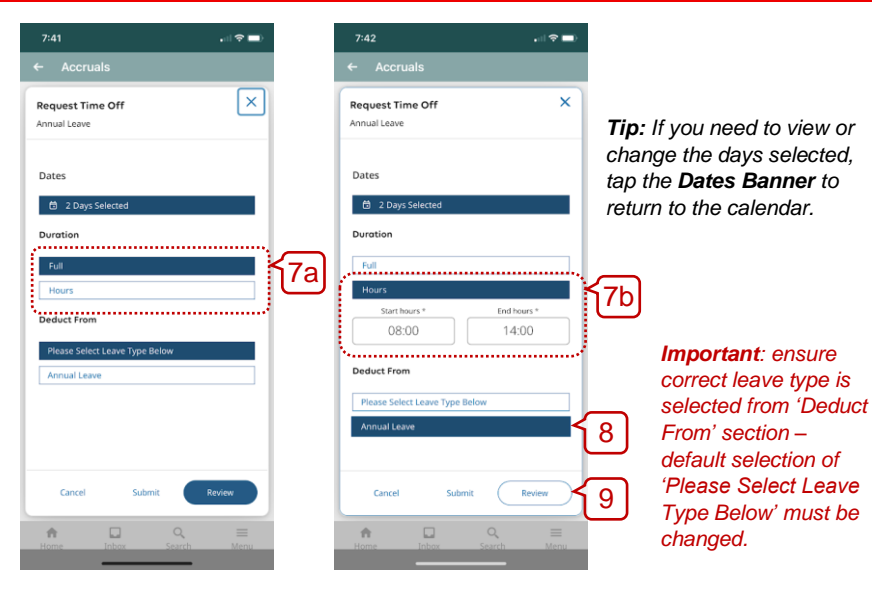

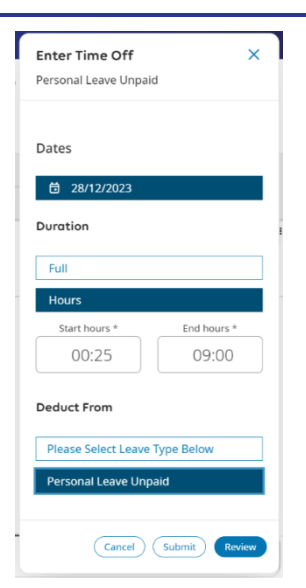

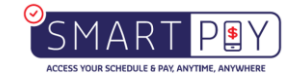

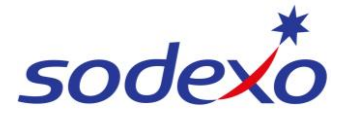

## SmartPay Training – UKG Mobile App

Double check the details entered.

- 11. If you wish to add additional leave to this request (e.g. add personal leave dates), tap **Add.**

| 7:43                                                                               |        |
|------------------------------------------------------------------------------------|--------|
| ← Accruals                                                                         |        |
| Request Time Off<br>Annual Leave                                                   | ×      |
| Annual Leave (Hours)<br>2009<br>Wednesday 00/12/2023 - Thursday 07/12/<br>000-1400 | 2023   |
|                                                                                    |        |
|                                                                                    |        |
| (11                                                                                |        |
| Cancel Add                                                                         | Submit |
|                                                                                    |        |

### 12. Tap Submit.

13. Tap **Done** to finish.

**Note**: If you had not selected where to 'Deduct From' at step 8, you will receive an error. You will need to tap **Add** to amend or **Cancel** to start again.

| Request Time Off                                                                                                    | ×              |
|----------------------------------------------------------------------------------------------------|----------------|
| Annual Leave                                                                                                    | - I            |
| •                                                                                                    |                |
| Error                                                                                                    |                |
| The following accual errors occurred. This edit                                                                                                    | Centro:        |
| be made. Please Select balance on 30/09/202                                                                                                    | 2.6            |
| Electricity of the second second seco | ge.<br>Sectore |
| belance on 29/09/2022 is (Hours: -10:00) towards                                                                                                    | own by         |
| [Lioure: 10:00]]. Maximum overdraw is [Hours: 2                                                                                                    | 02901          |
| It is recommended that you charge your da                                                                                                    | us.            |
| Please Select (Full Day)                                                                                                    |                |
| Q 2100                                                                                                    | Θ              |
| Thursday 29409/2022 - Filday 30409/2022                                                                                                    | - 1            |
|                                                                                                    |                |
| Comments [0]                                                                                                    |                |
|                                                                                                    |                |
| Cancel Add Subar                                                                                                    | - N            |
| cance Mid and                                                                                                    | 2              |
|                                                                                                    | 1              |

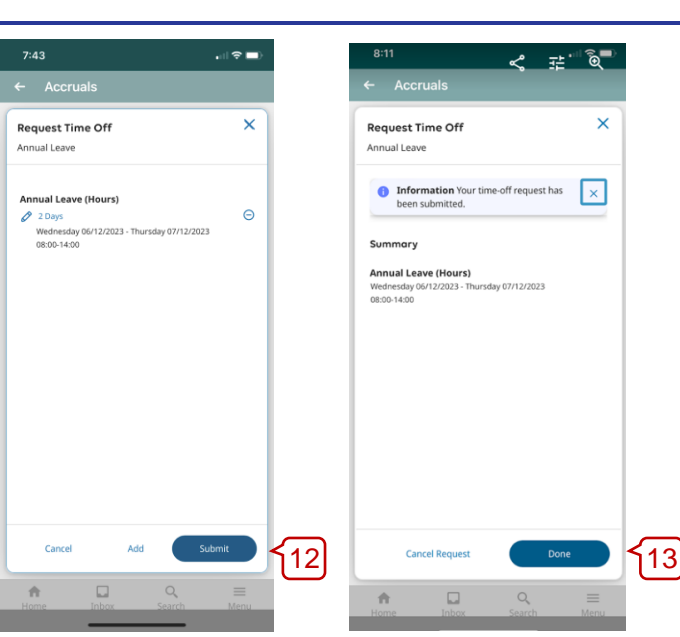

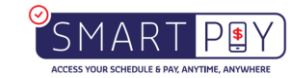